# ةتباثلا IP نيوانع دادعإل تاسرامملا لضفأ نم لامعألا ةزەجأ ىلع

#### ةمدقملا

صخش لك دجوي .لزنملا مجحب وأ ينابملا نم ديدعلا مجحب (LAN) ةيلحملا ةكبشلا نوكت دق يلعفلا عقوملا سفن يف ةيلحملا ةكبشلاب لصتم.

يەو .زاەج لكل ديرف يلخاد IP ناونع نييعتب ەجوملا موقي ،(LAN) ةيلحملا ةكبشلا يف يلي امك طمن عبتت:

- 10.0.0.0 /8 (10.x.x.x)
- 172.16.0.0 /12 (172.16.x.x 172.31.x.x)
- 192.168.0.0 /16 (192.168.x.x)

تاكبشلا نم ةصاخ ربتعتو ،ةزهجألاا نيب ،ةكبشلا لخاد طقف ةيئرم نيوانعلا هذه نوكت IP نيوانع ةعومجم سفن اهل نوكي دق يتلا ةلمتحملا عقاوملا نييالم كانه .ةيجراخلا لخاد الإ مدختست ال اهنأ ثيح ،كلوانت ةطخ ىلع ابلس كلذ رثؤي الو .كتكرش لثم ةيلخادلا .

اهعضو بجي يتلاا ةيسايقلا رومألا ضعب كانه نكلو ،اهب مايقلا نكمي ةصاخ تافصاوم كانه بجي ،ضعبلا اهضعبب لاصتالا نم ةكبشلا يف ةدوجوملا ةزهجألا نكمتت يكل .رابتعالا يف ةكبشلا ىلع اضيأ نوكت نأ بجي .ىرخألا ةزهجألا عم عبتملا طمنلا سفن اهعيمج عبتت نأ لك نوكي نا بجي .IP ةنونع ططخم لخاد ةيميظنتلا ةقيرطلا يه يتلاو ،اهسفن قيعرفلا اهنأ ثيح ،ماع IP ناونعك طمنلا اذه يف نيوانعلا هذه نم يأ ىرت الأ بجي .اضيأ اديرف IP نورغ الان شيخ ماع الانا يونع طمن الاه يف نيوانعلا هذه تم يأ يرت ال

تانايبلا لقنل (مجوم) ةيضارتفا ةباوب لالخ نم تانايبلا لاسراب ةزمجألا هذه عيمج موقت ناونع ةكبش متي نأ جاتحي وه ،ةمولعملا لخدم ريصقتلا ملتسي امدنع .تنرتنإلا ىل جاتحي تنرتنإلا ربع رمي عيش يأ نأ امب .ماع تهجاو نوكي نأ ناونعلا فلغي يأ ،(NAT) ةمجرت ىلإ اعوجر اهقيرط دجت نأ نكمي تانايبلا نأ نمضي نيمضتلا هذه نإف ،ماع IP ناونع ىلإ ليلطل

كانه ،ةيودي ةيلمع اهنوكو ،IP ةنونعل ةنمآ ةقيرط ايودي IP نيوانع نييعت نوكي نأ نكمي لوكوتورب دعي ،يوديلا نييعتلا لحل .ثدحت نأ نكمي يتلا ةكبشلا ريوطت يف لكاشم ىل IP نيوانع نييعتب ايئاقلت موقي الوكوتورب (DHCP) فيضملل يكيمانيدلا نيوكتلا يف ايئاقلت يكيمانيد IP ناونع DHCP مدختست يتلا ةزهجألا حنمت .ةكبشلا يف ةزهجألا دنع تقولا رورم عم اذه حاتملا IP ناونع عمجت رييغت نكمي .بسانملا ةي عرفلا قانقل

يكيتاتسإ نكاس DHCP لكشي ب ەسفن ىقبي نأ يلخاد ناونعلاا تلكش عيطتسي تنأ ةطقنلا كلت نم .ەسفن ةادألا ىلع يكيتاتسإ نكاس ناونع تنيع وأ ديدخت جاحسملا ىلع هجوملا طبض ةداعإ مت اذإ وأ ايودي ريغتي مل ام IP ناونع سفنب زامجلا اذه ظفتحيس ،مامألل .ةيضارتفالا عنصملا تادادعإ ىلع

ماع IP ناونع كيدل نوكيل عفدت مل ام ،يه امك ةماعلا IP نيوانع ءاقب نامض متي ال **:ةظحالم** ةمدخلا هذه فيلاكت تاكرشلا نم ديدعلا عفدتو .(ISP) تنرتنإلا ةمدخ رفوم لالخ نم تباث ديربلاو بيولا) مهمداوخب ةيقوثوم رثكأ لاصتا اهئالمعو اهيفظوم ىدل حبصي ىتح .قفلكم نوكت دق اهنكلو (كلذ ىلإ امو ،(VPN) ةيرهاظلا ةصاخلا ةكبشلاو

، DHCP عم .ةيكيمانيد اهب ةصاخلا IP نيوانع عيمج ةريغصلا تاكرشلا ضعب كرتت نأ نكمي

نوكي نأ يلحم IP ناونع ةادأ لك DHCP نيعي .لكاشم يأ نود اهتلازا وأ ةزهجألاا ةفاضإ نكمي لك عيطتسيو ضراعت نم ام كانه كلذل ةيعرفلا ةكبشلا سفن يفو نيرخآلا لك نم ديرف اضعب مهضعب عم اولصاوتي نأ مه.

#### فدەلا

تاسرامملا لضفأ ضعبو ةتباثلا IP نيوانع لوح ةماع تامولعم ئراقلل ةلاقملا هذه مّدقت قزهجأ مادختسا دنع اهب يصوُملا

#### ؟تباث IP ناونع زاهجلل نوكي نأ بجي ىتم

ريغتي الأ ديفملا نمف ،ةكبشلا يف ،مداخ وأ زاهج ىلإ رمتسملا لوصولا ىلإ ةجاحب تنك اذإ ةلثمألا ضعب انه .ناونعلا اذه:

- ناك ءاوس ،ةيلحملا ةكبشلا نع كبايغ ءانثأ ةكبشلا ىلإ لوصولل .كب صاخلا هجوملا ةلصتم ةبقارم اريماك ىلإ لوصولا وأ لزنملا نم لمعلاب رتويبمك زاهج ليصوت ةكبشلاب
- · قەلىش الخاد قەراھ قەراشم كەن كە.
- .ةكبشلا يف رثكأ وأ ناهجوم كيدل •
- (FTP) تافلملا لقن لوكوتورب مداخ وأ بيو مداخ لثم فلم مداخ فيضتست كنإ.

.ايئاقلت تباث ناونع DHCP مداخل نوكي نأ لمتحملا نم - DHCP مداخ

.DHCP لوكوتورب كتكبش معدت ال •

## ؟تباث IP ناونع ىلإ ةداع جاتحت ال يتلا ةزەجألا يە ام

لقأو ديفملاا نم نوكيسف ،ةكبشلاا يف زاهج ىلإ رمتسملا لوصولاا ىلإ ةجاحب نكت مل اذإ هذه نم تائملا كانه نوكي دق ،ةكبشلا يف .DHCP لوكوتورب مادختسإ ريثكب اديقعت هذه لقن متي ام ابلاغ .اهمادختسا مت يتلا نيوانعلا بقعت ادج بعصلا نم نوكيسو ةزهجألا .ايئاقلت اذه متي ،DHCP عم .IP ناونع رييغت مزلي ،لاصتالا لجأ نمو تاكبشلا نيب ةزهجألا :قلثمألا ضعب انه

- ةلومحملا فتاوهلا •
- بيساوح •
- VoIP تنرتنإلا لوكوتورب فَتَاوَه •

## ؟ةتباثلا IP نيوانع مادختسإ دنع تايدحتلا يه ام

- . اەل اەنييعت مت يتلا ةتباثلا IP نيوانعو ةزەجألا عيمج بقعت لوؤسملا ىلع بجي •
- امەيلك ىلع رذعتيسف ،نيڧلتخم نيزاەج ىلإ اەسڧن ةتباثلا IP نيوانع نييعت مت اذإ ىلع ةديج تاظحالمب ظڧتحا دق لوؤسملا ناك اذإ كلذ عنم نكمي .ةكبشلاب لاصتالا .ةكبشلا ططخم
- كلتل نكمي الف ،تباث IP ناونعك لعفلاب هنييعت مت IP ناونع نييعتب DHCP ماق اًذاً لتكو DHCP ل IP ناونع نم لتك نيعي نأ وه ةلكشملا هذهل لحلاا .لاصتالا ةزهجألا يكيتاتسا نكاس ةنونعلل ةفلتخم.

## Cisco لاامعأ تايصوت

- طئاسولا ىلإ لوصولا يف مكحتلل تباث ناونع لك كلذ يف امب ةديج تاظحالمب ظفتحا .1 (MAC) و IP.
- .رمألا مزل اذإ طقف تباث IP ناونع نييعتب مق .2
- .ةتباثلا ةنونعلل ةلصفنم ةلتكو DHCP ل نيوانعلا نم ةلتك زجح .3
- 4. أي 10.0.0.9 ما 10.0.0.9 وأ (10.x.x.x) وأ (10.x.x.x) الم من ل ان م طقف نيوان عل ا مدختسأ. 172.31.x.x) وأ (192.168.0.0 /16 (192.168.x.x).
- .تاكبشلل ةداع ةزوجحم اهنأ ثيح 0. ب يەتني اناونع مدختست ال .5
- IP نيوانع ابلاغ نونوكي ءالؤه نأل ،254. وأ 1. يف يەتني اناونع مدختست ال .6 ةجردل اعئاش ةكبشلل مادختسالل لباق IP ناونع رخآ وأ لوأ نوكي .ةزهجألل ةيضارتفالا . ةكبشلا ىلإ لوصولا ةلواحمل حجرألا ىلع ەمدختسپس تنرتنإلا ةنصارق نأ
- مت ەنأل ارظن ،255. يف يەتني يذلا ،IP ةكبش عمجت نم ريخألا IP ناونع مدختست ال .7 ثبلا ناونعل ەزجح.

#### DHCP ل IP نيوانع عمجت رييغت وأ ضرع ةيفيك

تنك اذإ .ەرييغت وأ DHCP ل ةزوجحملا IP نيوانع قاطن ضرع كنكمي ،كب صاخلا هجوملا ىلع <u>انه</u> رقناف ،لوخدلا ليجستل تاميلعتلا ضعب يف بغرت.

#### RV34x وأ RV260 وأ RV160 ةلسلسلا نم تاهجوملل تاميلعت

الماك الماك المالية المالية المالية المالية المالية المالية المالية المالية المالية المالية المالية المالية ال

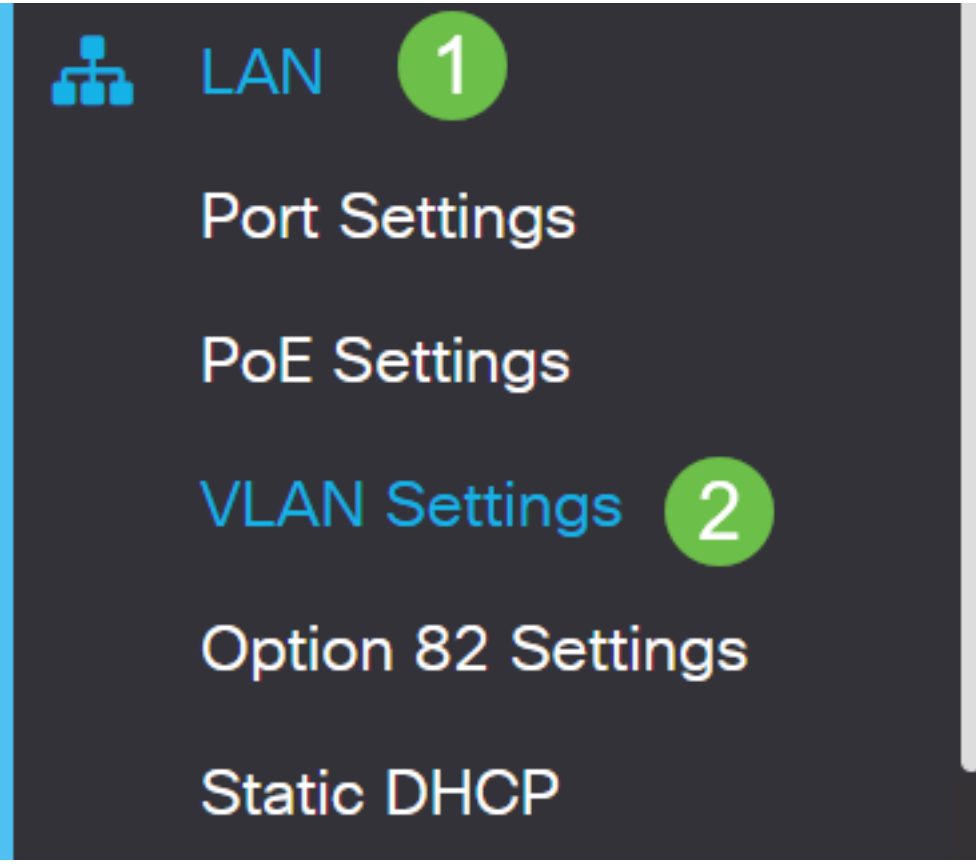

ةيموسرلا مدختسملا ةمجاو ىرت الو RV34x وأ RV260 وأ RV160 مجوم مدختست تنك اذإ **:قظحالم** بجي .تباث جمانرب ثدحأ ىلإ ةيقرتلاب ةدشب ىصويف ،قباسلا مسقلا يف ةحضوملا (GUI) دكأت .ةديدجلا (GUI) ةيموسرلا مدختسملا ةمجاو ىلإ كيدل مجوملا ثيدحت ىلإ اذه يدؤي نأ .

ەجوم ىلع ةتباثلا جماربلا ةيقرت ةيفيك لوح تاميلعت ىلع لوصحلا يف بغرت تنك اذإ RV34x، <u>انە</u> رقناف.

ەجوم ىلع ةتباثلا جماربلا ةيقرت ةيفيك لوح تاميلعت ىلع لوصحلا يف بغرت تنك اذإ RV160 وأ RV260، <u>انه</u> رقناف

نم لامعألاا تاهجوم زجحت .1 VLAN ريصقتلاا ،*VLAN id لا لVLAN لا ا*تقطقط .2 ةوطخلاا اذه نكلو ،لضفت ام ىلإ انه قاطنلا رييغت كنكمي .DHCP ل IP ناونع 50 ايئاقلت Cisco يأ نييعتب موقت ال ىتح اذه ةظحالم نم دكأت .رغصألاا تاكبشلل ايفاك نوكي ام ابلاغ قاطنلاا اذه يف ةتباث IP نيوانع.

| + | 2<br>VLAN ID | Name    | Inter-<br>VLAN<br>Routing | Device<br>Management | IPv4 Address/Ma                                              | ask                                                                              |      |
|---|--------------|---------|---------------------------|----------------------|--------------------------------------------------------------|----------------------------------------------------------------------------------|------|
|   | 1            | Default | <b>X</b>                  |                      | IP Address:<br>Subnet Mask:<br>DHCP Type:                    | 192.168.1.1 //<br>255.255.255.0 //<br>O Disabled //<br>O Server //<br>O Relay // | / 24 |
|   |              |         |                           |                      | Lease Time: (?)<br>Range Start:<br>Range End:<br>DNS Server: | 1440<br>192.168.1.100<br>192.168.1.149<br>Use DNS Proxy                          | min. |

#### ىرخألا تاەجوملا عيمجب ةصاخلا تاميلعتلا

. **DHCP دادعן< DHCP** ىلإ لقتنا 1. ةوطخلا DHCP.

| cisco RV325                                                |  |  |
|------------------------------------------------------------|--|--|
| Getting Started                                            |  |  |
| System Summary                                             |  |  |
| ▶ Setup                                                    |  |  |
| - DHCP 1                                                   |  |  |
| DHCP Setup<br>DHCP Status<br>Option 82<br>IP & MAC Binding |  |  |
| DNS Local Database                                         |  |  |

50 ايئاقلت Cisco نم لاامعألاا تاهجوم زجحت .VLAN 1 ريصقتلاا ،VLAN *id* تيقتنا .2 ةوطخلا ايفاك نوكي ام ابلاغ اذه نكلو ،لضفت ام ىلإ انه قاطنلا رييغت كنكمي .DHCP ل IP ناونع اذه يف ةتباث IP نيوانع يأ نييعتب موقت ال ىتح اذه ةظحالم نم دكأت .رغصألاا تاكبشلل قاطنلا

| DHCP Setup          |                                                                                                    |  |  |  |  |
|---------------------|----------------------------------------------------------------------------------------------------|--|--|--|--|
| IPv4 IPv6           |                                                                                                    |  |  |  |  |
|                     | VLAN Option 82                                                                                                    |  |  |  |  |
| VLAN ID:            |                                                                                                    |  |  |  |  |
| Device IP Address:  | 192.168.1.1                                                                                                    |  |  |  |  |
| Subnet Mask:        | 255.255.255.0 🔻                                                                                                    |  |  |  |  |
|                     |                                                                                                    |  |  |  |  |
| DHCP Mode:          | Disable Intermediate Description Description Descripti Description Description Description Descript |  |  |  |  |
| Remote DHCP Server: | 0.0.0.0                                                                                                    |  |  |  |  |
| Client Lease Time:  | 1440 min (Range: 5 - 43200, Default: 1440)                                                                                                    |  |  |  |  |
| Range Start:        | 192.168.1.100                                                                                                    |  |  |  |  |
| Range End:          | 192.168.1.149                                                                                                    |  |  |  |  |
| DNS Server:         | Use DNS Proxy V                                                                                                    |  |  |  |  |

#### ةتباثلا IP نيوانع صيصخت ةيفيك

عيمج نيوكت وه لوألا رايخلاا .ةادأ ىلإ يكيتاتسإ نكاس ناونع نيعي ل رايخ a few كانه IP نيوانع عيمج ىلع لوصحلل ةلەس ةقيرط ەذە .يسيئرلا ەجوملا ىلع ةتباثلا IP نيوانع متيسف ،عنصملا تادادعإ ىلإ ەجوملا طبض ةداعإب تمق اذإ ،كلذ عمو .دحاو عقوم يف ةتباثلا انتيوكت مت يتلا ةتباثلا IP نيوانع عيمج فذح.

نوكي يكيتاتسإ نكاس ناونع تلكش نإ .زاهج لك ىلع ةرشابم اەنيوكت وە يناثلا رايخلاو فلتخم ناونع طقتليو DHCP ىلإ عجرت حجرم وە ،ديعي وە لصحيو ،ةادأ ىلع ةرشابم.

#### ەجوم ىلع تباثلا DHCP نيوكت

اذه .زاهج لـكل MAC ناونع ةفرعم ىلإ جاتحتس ،هجوملا ىلع يكيتاتسإ نكاس DHCP نيوكتل تنك عيطتسي وه .ريغتي ال MAC ناونع .ماقرأو فرحأ نم نوكتي زاهج لـكل ديرفلا فرعملا وه .ءاضيب ةيفلخب ةداع هضرع متيو MAC مسا هيلع قلطيو .ةادأ cisco لا نتم ىلع تسسأ

.ة متباثلا LAN > DHCP مكبش ىلإ لقتنا .هجوملا ىلإ لوخدلا ليجستب مق .1 ةوطخلا

| ⊗        | Getting Started       |
|----------|-----------------------|
| <b>(</b> | Status and Statistics |
| *        | Administration        |
| ٠        | System Configuration  |
| ۲        | WAN                   |
| #        | LAN 1                 |
|          | Port Settings         |
|          | VLAN Settings         |
|          | Option 82 Settings    |
|          | Static DHCP 2         |

.تباث IP نييعتل ةيلاتلا تاوطخلا لمكأ .2 ةوطخلا

- . **دئاز ةنوقيا**ً رقنا •
- لوحملا لثم ،درسملا زاهجلا نارقإ ىلع كدعاسيس مسا ءاشنإب مق SG550 Switch.
- .زاُهجلاب صاخلا MAC ناونع لخُدأ •

- عمجت يف دوجوم ريغ ناونع مادختسإ نم دكأت .**ناونع IPv4 يكيتاتسإ نكاسلا** تلخد DHCP.
- **نكمم** عبرملا ديدحت نم دكأت.
- . **قبطي** ةقطقط •

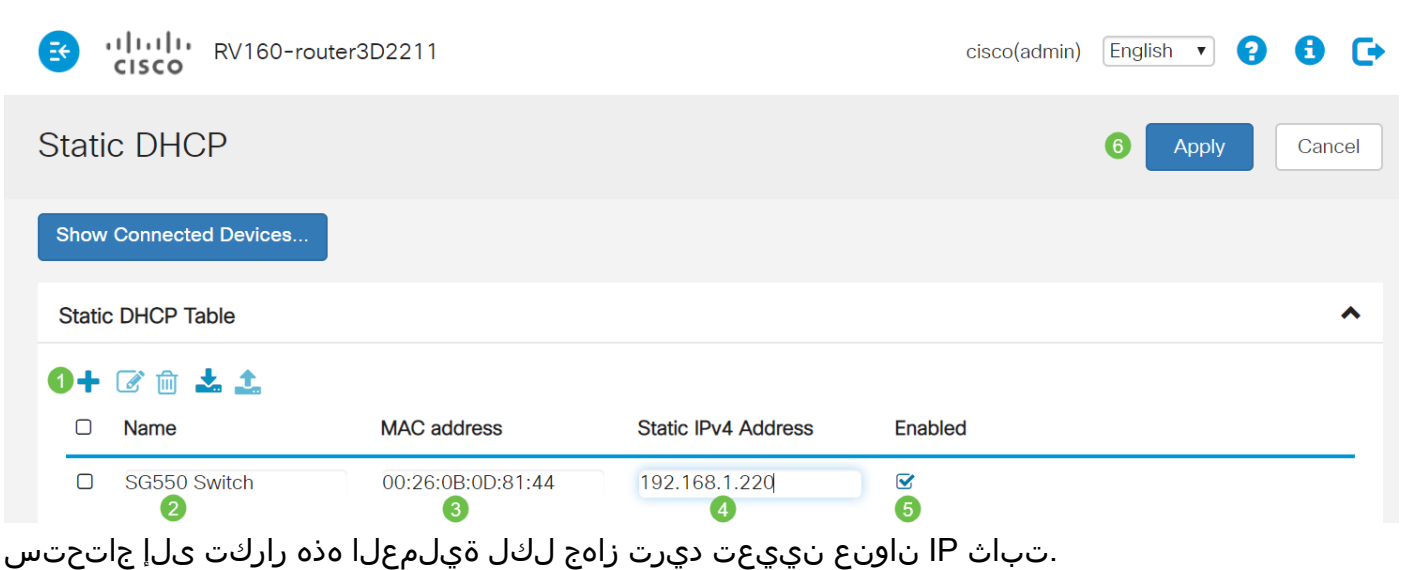

#### ام لوحم ىلع تباثلا IP ناونع نيوكت

ا مەجا**و < IP نيوكت** ىلإ لقتنا .حاتەملا ىل login قوطخلا ا العام ال

# cisco SG550XG

Getting Started

Dashboard

**Configuration Wizards** 

Search

- Status and Statistics
- Administration
- Port Management
- Smartport
- VLAN Management
- Spanning Tree
- MAC Address Tables
- Multicast
- IP Configuration
  - IPv4 Management and Inter

1

IPv4 Interface 2

IPv4 Static Routes

(Add) ةفاضإ قوف رقنا .2 ةوطخلا.

| IPv4                 | IPv4 Interface         |                 |               |                 |              |  |
|----------------------|------------------------|-----------------|---------------|-----------------|--------------|--|
| IPv4                 | IPv4 Routing: 🦲 Enable |                 |               |                 |              |  |
| Apply Cancel         |                        |                 |               |                 |              |  |
| IPv4 Interface Table |                        |                 |               |                 |              |  |
|                      | Interface              | IP Address Type | IP Address    | Mask            | Status       |  |
|                      | XG1/6                  | DHCP            | 0.0.0.0       | 255.255.255.255 | Not received |  |
|                      | OOB                    | DHCP            | 0.0.0.0       | 255.255.255.255 | Not received |  |
|                      | XG1/1                  | Static          | 2.2.2.2       | 255.255.254.0   | Valid        |  |
|                      | LAG 1                  | Static          | 3.3.3.3       | 255.255.255.0   | Valid        |  |
|                      | VLAN 1                 | Static          | 10.5.229.44   | 255.255.255.224 | Valid        |  |
|                      | Loopback1              | Static          | 88.8.8        | 255.255.255.0   | Valid        |  |
|                      | OOB                    | Default         | 192.168.1.254 | 255.255.255.0   | Valid        |  |
|                      | Add                    | Edit            | Delete        |                 |              |  |

ا ويدارلا *ناونع* رز ددح .3 ةوطخلا subnet mask. ويدارلا *ناونع* رز ددح .3 ةوطخلا subnet mask. ق**بطي** ةقطقط.

| 해방 Add IP Interface - Google Chrome                                       | _     |          | $\times$ |
|---------------------------------------------------------------------------|-------|----------|----------|
| https://www.cisco.com/assets/sol/sb/Switches_Emulators_v2_3_5_xx/sg550xg- | 48t/h | tml/ipac | ld       |
| Interface: Unit 1 v Port XG1 v OLAG 1 v OVLAN 1                           | •     | Out of B | and      |
| IP Address Type:  Dynamic IP Address Static IP Address                    |       |          |          |
| IP Address: (2) 192.168.1.200                                             |       |          |          |
| Mask: (3) Network Mask 255.255.0                                          |       |          |          |
| Prefix Length (Range: 8 - 30)                                             |       |          |          |
| Apply Close                                                               |       |          |          |

(WAP) ةيكلسال لوصو ةطقن ىلع يكيتاتسإ نكاس IP ناونع نيوكت

.**IPv4 ناونعو VLAN ةكبش < LAN ةكبش** ىلإ لقتنا .WAP ىلإ لوخدلا ليجستب مق .1 ةوطخلا

| vilulu WAP561                             |  |  |  |  |
|-------------------------------------------|--|--|--|--|
| Getting Started                           |  |  |  |  |
| Run Setup Wizard                          |  |  |  |  |
| <ul> <li>Status and Statistics</li> </ul> |  |  |  |  |
| <ul> <li>Administration</li> </ul>        |  |  |  |  |
| ▼ LAN <b>1</b>                            |  |  |  |  |
| Port Settings 🛛 💈                         |  |  |  |  |
| VLAN and IPv4 Address                     |  |  |  |  |
| IPv6 Addresses                            |  |  |  |  |
| IPv6 Tunnel                               |  |  |  |  |

جاتحت .*subnet mask و يكيتاتسإ نكاس ناونعل*ا تلخد .*تباثلا IP* ءاقتنا رز ددح .2 ةوطخلا .**ظفح** ةقطقط .(DNS) *لاجملا مسا مداوخ*و *ةيضارتفالا ةرابعلا* مداخ ناونع ديدحت ىلإ اضيأ

LAN ةكبشل IP ناونع وه DNS مداخو ةيضارتفالا ةرابعلا نم لك نوكي ام ةداع **:ةظحالم** انه ،Google، 8.8.8.8 ل DNS مداخ مادختسإ نايحألا ضعب يف متي ،كلذ عمو ،هجوملل.

| VLAN and IPv4 Address |                                             |  |  |  |
|-----------------------|---------------------------------------------|--|--|--|
| Global Settings       |                                             |  |  |  |
| MAC Address:          | 68:86:A7:FE:7C:A0                           |  |  |  |
| Untagged VLAN:        | Enable                                      |  |  |  |
| Untagged VLAN ID:     | 1 (Range: 1 - 4094, Default: 1)             |  |  |  |
| Management VLAN ID:   | 1 (Range: 1 - 4094, Default: 1)             |  |  |  |
| IPv4 Settings         |                                             |  |  |  |
| Connection Type: 1    | DHCP     Static IP                          |  |  |  |
| Static IP Address: 2  | 192 . 168 . 1 . 245                         |  |  |  |
| Subnet Mask: 3        | 255 . 255 . 255 . 0                         |  |  |  |
| Default Gateway: 👍    | 192 . 168 . 1 . 1                           |  |  |  |
| Domain Name Servers:  | <ul> <li>Dynamic</li> <li>Manual</li> </ul> |  |  |  |
| 6                     |                                             |  |  |  |
|                       |                                             |  |  |  |

#### ةعباط ىلع تباث IP ناونع نيوكت

، *يوديلا IP ويدار* رز ديدحت كلذ دعب كنكمي .**IPv4 < ةكبشلا** ديدحت كنكمي ،لاثملا اذه يف *تيوديلا قيضارتفالا ةباوبل*او ،*يوديلا قيعرفلا ةكبشلا عانق*و ،*يوديلا IP ناونع* ةئبعتو. ق**بطي** ةقطقط .DNS م*داخ* نييعت كنكمي امك.

تاميلعتلا هذه ريفوت متي .Cisco اهمعدت الو Cisco جتنم تسيل ةعباطلا هذه **:قظحالم** طقف ةماعلا حيضوتلا ضارغال.

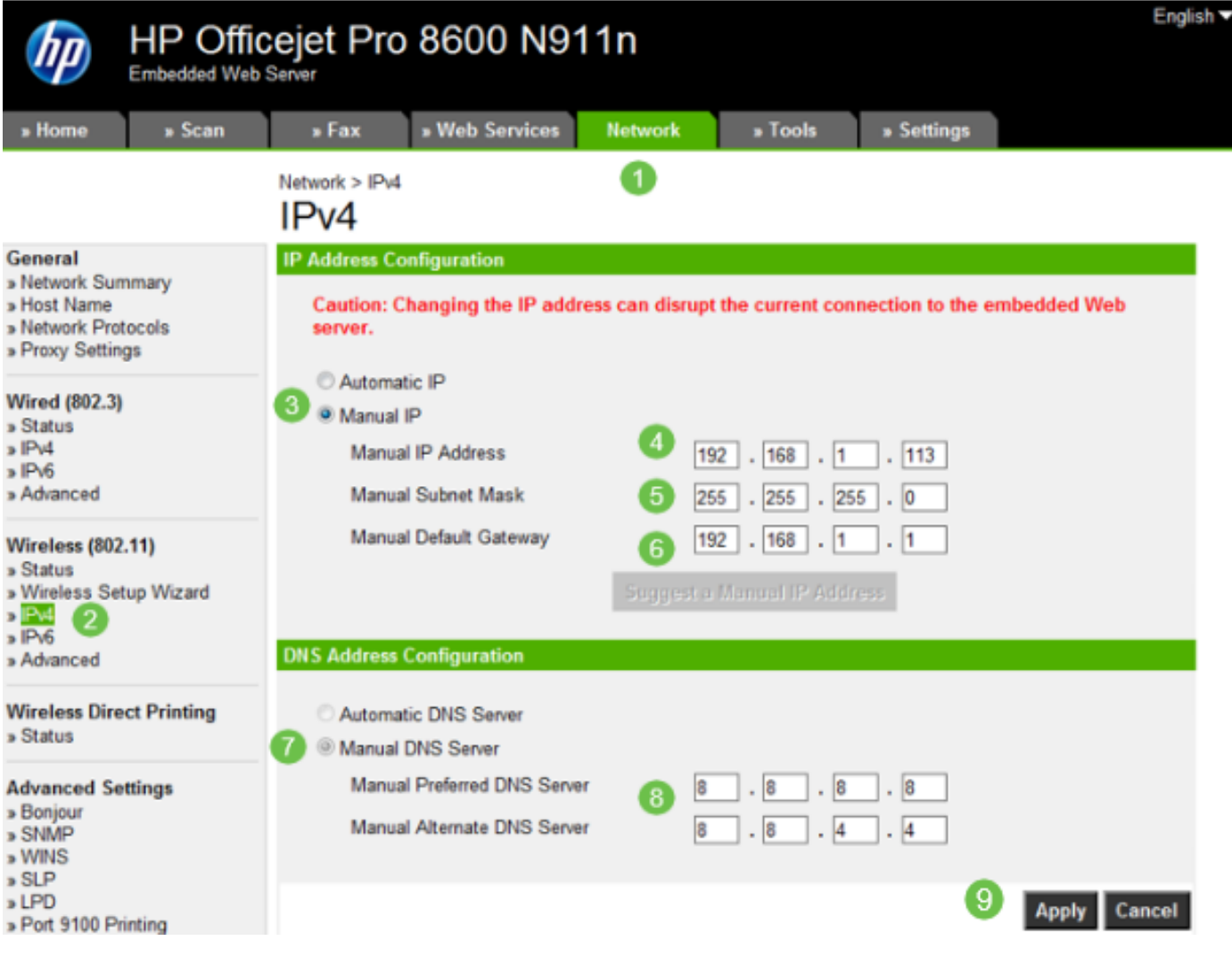

# رارقلا

.كتكبش يف IP ةنونعل ةيادب ةطقن كيدل نآلا !كيدي نيب وه اه

ةيلاتلا عيضاوملا لوح تامولعملا نم ديزم ىلع لوصحلل ةيبعشتلا تاطابترالا قوف رقنا:

- <u>وأ 7800 وأ Cisco IP 6800 فتاه ىلع (IP) تباثلا تنرتنالا لوكوتورب ناونع تادادعا نيوكت</u> <u>قمظنألا ددعتم 8800 Series</u>
- (<u>GUI) ةيموسرلا مدختسملا ةمجاو مادختساب لوحم ىلع تباث IPv4 ناونع دادعا</u> •
- (<u>CLI) رماوألا رطس ةەجاو ربع لوحم ىلع ةتباثلا اPv4 نيوانع دادعا</u> •
- <u>ام لوجم ىلع IP تادادعا طبضل يصن فلم ءاشنا</u> •

ةمجرتاا مذه لوح

تمجرت Cisco تايان تايانق تال نم قعومجم مادختساب دنتسمل اذه Cisco تمجرت ملاعل العامي عيمج يف نيم دختسمل لمعد يوتحم ميدقت لقيرشبل و امك ققيقد نوكت نل قيل قمجرت لضفاً نأ قظعالم يجرُي .قصاخل امهتغلب Cisco ياخت .فرتحم مجرتم اممدقي يتل القيفارت عال قمجرت اعم ل احل اوه يل إ أم اد عوجرل اب يصوُتو تامجرت الاذة ققد نع اهتي لوئسم Systems الما يا إ أم الا عنه يل الان الانتيام الال الانتيال الانت الما